google アカウントの作成(gメールの取得)

既に google アカウントを持っている場合は、より容易な方法がありますが、ここでは、持っていて もいなくてもできる方法を説明します。

1. 検索欄への入力(ここでは、Yahoo 検索およびグーグル検索で説明します。)

# 【Yahoo 検索の場合】

Yahooトップページ(下図)の矢印欄に、google アカウントの作成 と入力します。

| 🚻 アプリ M Gmail 📙                       | 手話関係 🛄 pc千代田 🛄 ゲーム 🔜                                                   | サブフォルダ 📙 自治会             |               |                             |
|---------------------------------------|------------------------------------------------------------------------|--------------------------|---------------|-----------------------------|
| ▲ ホームページに設定する                         |                                                                        |                          |               |                             |
| Yahoo! BB                             | k 🔍 🔊 🗸                                                                | AHOO!                    | *8* 😾         | <b>27</b><br>10 10 10 10 10 |
| アプリ版 トラベル ヤフス                         | オク! ショッピング                                                             | JAPAN                    | JU 374        | カード メール                     |
|                                       | ウェブ 画像 動画 知恵袋 批図 !                                                     | コアルタイム 求人 一覧 🗖           |               |                             |
|                                       |                                                                        |                          | Q 検索          |                             |
|                                       | ▶ 支援が2巻 - めルーツの子供たちにオ*                                                 | ッニック」授業な ≥ 2, ( t)で291 め | ろ 遊ぶるお風見やゴールが |                             |
| ◆ 主なサービス 一覧                           | → (1) (2) (1) (1) (1) (1) (1) (1) (1) (1) (1) (1                       | エンタメ ト スポーツ              |               | 7.00701B                    |
| ····································· | 19時25分更新                                                               |                          |               |                             |
| × ヤフオク!                               | 大津事故 直進の女性を不起訴 🖸                                                       |                          |               |                             |
|                                       | ・琳王太、欄===2 № 20 con s税 🕒 (NEW)<br>・ドアリング階級認める 内閣府 🙆                    |                          | たった1          | 問。それた                       |
| 一休.com                                | <ul> <li>タンカー攻撃日本への警告か ()</li> </ul>                                   | 山バンに見守られ                 | しじみ翌          | 曾信2箱:                       |
| 🗧 一休.comレストラン                         | ■ 遺棄 男の消臭砂購入で店通報 🙆                                                     | 6月14日18時10分配信            |               |                             |
| ====ス                                 | - 昼間の 地震 幼い子をどう守る 🙆 🔍                                                  | 「莲轮新聞」                   |               |                             |
| 天気・災害                                 | <ul> <li>パンチさんしのぶスパゲティ I (NEW)</li> <li>取るのにもなた 恋声 声は恋想をいる。</li> </ul> |                          | 今りぐ谷          | えくもちる                       |
| ∽ スポーツナビ                              | • 番組に招待発言 宮迪窮地に? 🖸                                                     |                          |               |                             |
| ₩ ファ1ナノス<br>■ テレビ                     | もっと見る トビックス一覧                                                          |                          | マンケー          | - トロター                      |
| W GYAO!                               | またた。のやすすめ                                                              |                          |               |                             |
| <b>⋈</b> ガーム                          | めはにへいかすすの                                                              |                          |               |                             |

【グーグル検索の場合】

googleトップページ(下図)の矢印欄に、google アカウントの作成 と入力します。

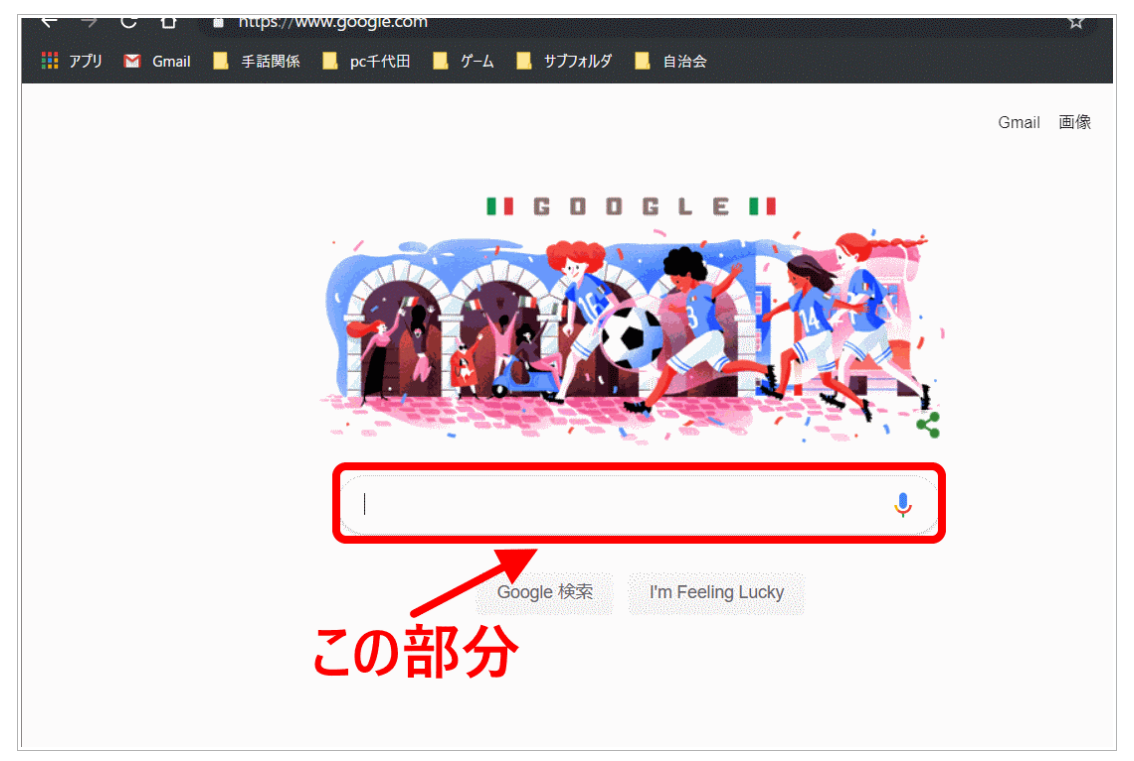

### 2. 検索結果

どちらで検索しても、次の様に多数の候補が表示されます。そのうちの一つ: Google アカウントの作成 - Google アカウント ヘルプ

をクリックします。すると、ページが移行します。

| Googleアカウント作成方法   m-contents.info<br>©冒 www.m-contents.info/ ▼<br>googleアカウントの作成方法からパスワード忘れの際の対処方法とは。提携                                                                                                    |  |  |
|----------------------------------------------------------------------------------------------------|--|--|
| Google アカウントの作成 - Google アカウント ヘルプ                                                                                                    |  |  |
| Support google contractounts/answen/2/4417/ii-ja<br>Google アカウン の作成 Google アカウントは、多くの Google サービスへのアク1<br>ます。Google ア ウントを使用すると、次のようなことができます。 Gmail でメール<br>る。 YouTube であ気に入りの新しい動画を見つける。 Google Play                          |  |  |
| Gmail アカウントの作成 - Gmail ヘルプ                                                                                                    |  |  |
| support.google.com/mail/answer/56256?hl=ja ▼<br>Gmail をお使いになるには、 <b>Google</b> アカウントを作成してください。Gmail のほかに<br>YouTube、 <b>Google</b> Play、 <b>Google</b> ドライブなどの Google サービスにユーザー名とパ<br>してログインできます。 Google アカウントの作成ページにアクセスします … |  |  |
| Google (グーグル) アカウントの作成・ログイン・確認・<br>seolaboratory.jp > … > Webマーケティング全般 ▼<br>Google (グーグル) アカウントを作成し、便利なGoogle開連サービスを効率的に活用                                                                                                    |  |  |
| イト運用に活かすことが可能です。今回は、Google (グーグル) アカウントの作成7<br>Google (グーグル) アカウントのログイン方法、Google (…<br>【Android】Googleアカウント(Gmail)の取得・設定方)                                                                                                    |  |  |
| www.au.com > >   よくあるご質問   サポート   au ▼                                                                                                    |  |  |

3. 下図ページが表示されます。

**Google アカウントを作成する** をクリックします。 (すると、アカウント作成ページに移行します。)

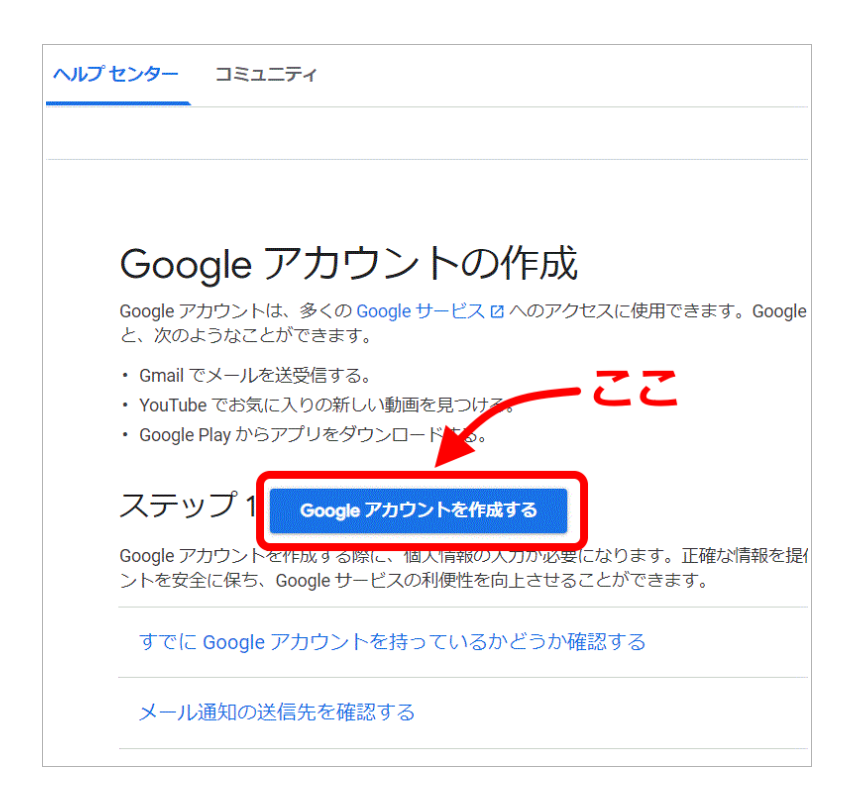

# 4. アカウント作成ページ1

必要事項(赤線で囲われた部分)を入力し、「次へ」をクリックします。

ユーザー名は、半角の英数字とピリオドを使用します。

パスワードは、半角の英字、数字、記号を組み合わせた8文字以上が必要です。 パスワードおよび確認は、同じ文字列を2回入力します。

ユーザー名とパスワードは、紙に書いておくなどして忘れないようにしてください!

| Google                                    |                                           |
|-------------------------------------------|-------------------------------------------|
| Google アカウントの作成                           |                                           |
| 名                                         |                                           |
| ユーザー名 @gmail.com                          |                                           |
| 半角英字、数字、ピリオドを使用できます。<br>代わりに現在のメールアドレスを使用 | 029                                       |
| パスワード 確認 🗞                                |                                           |
| 半角英字、数字、記号を組み合わせて 8 文字以上で入力し<br>てください     | 1 つのアカウントで Google<br>べてのサービスをご利用いた<br>ます。 |
|                                           |                                           |
| ¬★=≂ _                                    | <u>∧ 11 – P</u> – Z 1                     |

5. アカウント作成ページ2

必要事項(赤線で囲われた部分)を入力し、「次へ」をクリックします。 電話番号は、持参した携帯の番号を<u>半角数字</u>で入力してください。

| kamoshizuo99130@gmail.com                                                                                 |                   |
|----------------------------------------------------------------------------------------------------|-------------------|
| 電話番号(省略可)<br>● ▼                                                                                          |                   |
| Google では、アカウントのセキュリティ保護に電話番号を使用します。電話番号が他のユーザーに公開されることはありせん。<br>再設定用のメールアドレス(省略可)<br>アカウントを保護する目的で使用されます |                   |
|                                                                                                    | 個人情報は非公開であり、<br>す |
|                                                                                                    |                   |

#### 6. アカウント作成ページ3

携帯の番号を確認し、「配信」をクリックします。

(別ページに移行します。そして、登録した携帯電話番号宛てにショートメール (確認コード)が送られてきます。)

| Google                                                                        |                                                                       |                      |
|-------------------------------------------------------------------------------|-----------------------------------------------------------------------|----------------------|
| 電話番号の確                                                                        | 言わ                                                                    |                      |
| この番号があなたの<br>め、6桁の確認コー<br>ッセージが Google オ<br>夕通信料がかります<br><b>080-1430-4073</b> | ものであることを確認するた<br>ドが記載されているテキストメ<br>から送信されます。通常のデー<br>クリック<br>後で<br>配信 |                      |
|                                                                               |                                                                       | 個人情報は非公開であり、安全で<br>す |

7. アカウント作成ページ4

送られたショートメールには、

「G-\*\*\*\*\* があなたの Google 確認コードです」と記されています。\*\*\*\*\* は、数字です。 その数字を、確認コード欄に**半角**で入力し、確認ボタンをクリックします。

| Google                                           |                                                                                                    |
|--------------------------------------------------|----------------------------------------------------------------------------------------------------|
| 電話番                                              | 号の確認                                                                                                    |
| この番号;<br>め、6桁G<br>ッセージ;<br>夕通信料;<br>080-<br>080- | があなたのものであることを確認するた     か確認コードが記載されているテキストメ     が Google から送信されます。通常のデー     がかります     1430-4073     コードを入力してください     ・・・・・・・・・・・・・・・・・・・・・・・・・・・・・・・・・ |
| 戻る                                               | 低力りに音声通話を使用<br>確認<br>・<br>・<br>・<br>・<br>・<br>・<br>・<br>・<br>・<br>・<br>・<br>・<br>・                                                                    |

以上で、グーグルアカウントが作成されます。 そして、グーグルのトップページが表示されます。

トップページは、今後も必要になりますから「ブックマーク」(マイクロソフ トでは「お気に入り」という)に登録してください。

#### 8. gメールのページへの移動

作成したグーグルアカウント(メールアドレスがアカウントIDになる)を、 gooブログ登録の申請で使います。それにより、 gooブログからの連絡は、このメールアドレスに送られることになります。

このメールアドレスに送られたメールを見る(というより、このメールアドレスでメールを使う) 方法を、説明します。

8.1. まず、google のトップページに移動してください。(アカウント作成直後のページです)

【登録したブックマークをクリックする】

【検索を使う】

検索欄に、グーグルと入力し、検索結果から移行する。

【URL 欄を使う】

URL 欄に直接 https://www.google.com と入力し Enter キーを押す。

次図の、ページが開かれます。

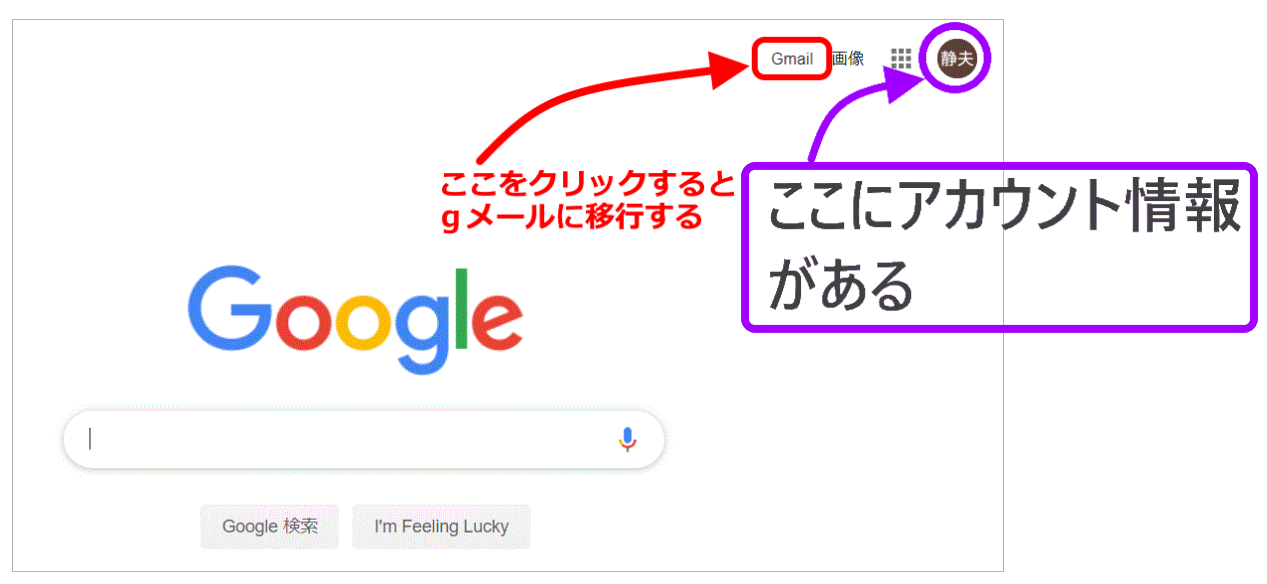

8.2. 確認の為、「ここにアカウント情報がある」と記された部分を<u>クリック</u>してください。 お持ちのアカウントが全て表示されます。

(以前からアカウントを持っていた方は、複数のアカウントが記されています。)

今回、作成したアカウントをクリックしてください。

(それにより、今回作成したアカウントでログインしていることになります。)

赤枠で囲った、Gmailをクリックしてください。 今回作成したアカウントのgメールのページに移行します。

以上です。